# Program Leaders Guide to completing the Temple Branded International Group Travel application

The application for review and approval of **Temple Branded International Group Travel** can be accessed at: <u>https://mytuabroad.temple.edu/index.cfm?FuseAction=Programs.ViewProgramAngular&id=1632</u> Log-in using your Temple AccessNet Username and Password.

#### Items to be prepared:

- 1. Basic outline of itinerary prospective term, dates and cities/countries
- 2. Names and contact information for:
  - a. Contact in host country
  - b. Contact in College/Department
  - c. Department/Unit Head to sign approval form
- 3. Access to:
  - a. Temple's Country Risk Profiles by Country <u>https://finance.temple.edu/travel-planning/international-</u> <u>travel-planning/risk-profiles-country</u>
  - b. U.S. Department of State country information <u>https://travel.state.gov/content/travel/en/international-travel/International-Travel-Country-Information-Pages.html</u>
  - c. CDC Travel Health Notices <u>https://wwwnc.cdc.gov/travel/notices</u>
  - d. CDC Travel Health Destinations https://wwwnc.cdc.gov/travel/destinations/list
  - e. Healix Sentinel (TU Global Assistance Provider) https://tow.healix.com/sso/temple
    - i. Log-in with TU AccessNet Password and Username

#### Directory:

Initiating the Application p. 2-4 Completing the Questionnaires p. 5-19

- About You p. 5
- Approval From Division to Travel p. 6
- Important Contacts p. 7
- Temple Branded Group Itinerary & Activities p. 8-10
- Temple Branded Group Program Description p. 11
- Temple Branded Program Emergency Response Plan p. 12
- Temple Branded Program Health Assessment p. 13-18

Submitting the Application p. 19-20

## **Initiating the Application**

Overview

Apply Now

# Application for Temple Branded International Group Travel

Pursuant to the international travel policy any member of the Temple University community organizing group international travel must apply for approval in advance of making any financial commitments for the program or group. To see application deadlines and review timelines check here.

To prepare for the application process, it is useful to access the following resources. The application forms will ask for pertinent information from them.

- 1. Temple's policies and protocols for international group programs https://finance.temple.edu/travelplanning/international-travel-planning/planning-travel-abroad/international-group-travel-planning-resources
- Temple's Country Risk Ratings https://finance.temple.edu/travel-planning/international-travel-planning/riskprofiles-country
- The U.S. Department of State Travel Advisory for the intended destination(s) https://travel.state.gov/content/travel/en/international-travel/International-Travel-Country-Information-Pages.html
- The Centers for Disease Controls and Prevention travel brief for the intended destination(s) https://wwwnc.cdc.gov/travel/destinations/list
- 5. The Country Report(s) for the intended destination(s) provided by Healix, Temple's Global Assistance Provider https://tow.healix.com/
  - New users can log-in using their TU AccessNet Username (email) and Password

#### To start:

Click on the "Apply Now" button to the left to begin the application.

↑ Initiate the application by clicking on the "Apply Now" button.

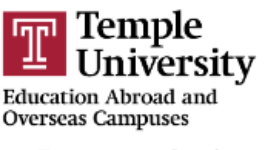

#### **Program Options**

Please select program options before continuing.

|                             |                                                           |                                                                      |                                                                                                |                                                                                                    | v                                                                                                    |
|-----------------------------|-----------------------------------------------------------|----------------------------------------------------------------------|------------------------------------------------------------------------------------------------|----------------------------------------------------------------------------------------------------|----------------------------------------------------------------------------------------------------|
| must add at least one itine | erary in ord                                              | er to submit this                                                    | form.                                                                                          |                                                                                                    |                                                                                                    |
| Arrival Date<br>01/01/2024  | Ē                                                         | Departure Date<br>01/12/2024                                         | ÷                                                                                              | Ō                                                                                                    |                                                                                                    |
|                             |                                                           |                                                                      |                                                                                                |                                                                                                    | Ð                                                                                                    |
|                             |                                                           |                                                                      | Continue                                                                                       |                                                                                                    | Ŧ                                                                                                    |
|                             | must add at least one itine<br>Arrival Date<br>01/01/2024 | must add at least one itinerary in ord<br>Arrival Date<br>01/01/2024 | must add at least one itinerary in order to submit this Arrival Date Departure Date 01/01/2024 | must add at least one itinerary in order to submit this form.          Arrival Date       Departure Date         01/01/2024       1/12/2024         E       Continue | must add at least one itinerary in order to submit this form.          Arrival Date       Departure Date         01/01/2024       ①         01/12/2024       ① |

↑ Prior to starting the application materials, you will be prompted to select the Term you plan to offer the program and the intended itinerary location(s) and dates.

- If you do not yet know the exact dates, approximate dates can be entered. Dates can be altered once the program is approved.
- If you cannot find a specific city, enter the nearest location. GHSS can add cities and amend the itinerary.

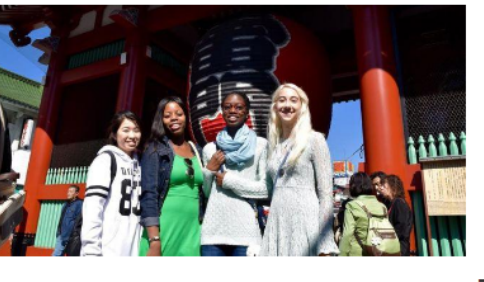

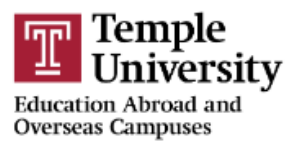

## **Program Options**

Please select program options before continuing.

| Select Term *<br>Spring 2024                           |                            |                           |         |   | - |
|--------------------------------------------------------|----------------------------|---------------------------|---------|---|---|
| Add Location to Itinerary<br>Lisbon, Portugal (Europe) | Arrival Date<br>01/01/2024 | Departure Date 01/12/2024 | ē       | Ō | * |
|                                                        |                            |                           |         |   | Ð |
| Cancel                                                 |                            | Co                        | ontinue |   |   |

↑ Once the itinerary is entered, select "Continue." This will create a specific application for the program.

| Temple                                               | e Branded Interna                                       | ional Travel Approval Form                                                           | - Spring, 2024         |        |       | Dru S | \$   |
|------------------------------------------------------|---------------------------------------------------------|--------------------------------------------------------------------------------------|------------------------|--------|-------|-------|------|
| 415                                                  | 11545                                                   |                                                                                      |                        | 2/4/21 | alt a | 119   | NUL. |
| Requirements                                         | 💼 Program info                                          | i Itinerary                                                                          |                        |        |       |       |      |
| Instructions                                         |                                                         |                                                                                      |                        |        |       |       |      |
| Thank you for beginning                              | your application for a Te                               | mple Branded International Group Trave                                               | el.                    | _      |       |       |      |
| As you complete the app<br>at: https://finance.templ | plication you can consult<br>le.edu/travel-planning/int | TU's Global Health, Safety, and Security<br>ernational-travel-planning/planning-trav | resources<br>el-abroad |        |       |       |      |
| Should you have any que                              | estions, feel free to conta                             | ct GHSS at intlrisk@temple.edu                                                       |                        |        |       |       |      |
| Orline applica                                       | ation                                                   |                                                                                      | Get Started!           |        |       |       |      |
| About You                                            | (Temple Branded                                         | l Group Travel)                                                                      |                        |        |       |       |      |
| Approval fr                                          | om Division to Tr                                       | avel                                                                                 |                        |        |       |       |      |
| Important (                                          | Contacts                                                |                                                                                      |                        |        |       |       |      |
| Temple Bra                                           | anded Group Itine                                       | rary & Activities                                                                    |                        |        |       |       |      |
| Temple Bra                                           | anded Group Prog                                        | ram Description                                                                      |                        |        |       |       |      |
| Temple Bra                                           | anded Program Ei                                        | mergency Response Plan                                                               |                        |        |       |       |      |
| Temple Bra                                           | anded Program H                                         | ealth Assessment (2023)                                                              |                        |        |       |       |      |
|                                                      |                                                         |                                                                                      |                        |        |       |       |      |

↑ The application will list the initial Questionnaires that are required for review and approval. These are listed in alphabetical order, not preferential order. You can click on any of the forms to open them, start, save, and stop.

At this point, you can sign off and return to the application if needed. Each time you log-in to <a href="https://mytuabroad.temple.edu/index.cfm?FuseAction=Security.AngLogin">https://mytuabroad.temple.edu/index.cfm?FuseAction=Security.AngLogin</a>, it will default to your "application" page where you can access the Questionnaires and enter and edit information.

| Temple<br>University<br>Education Abroad and<br>Overseas Campuses |                                                                                       |                      |
|-------------------------------------------------------------------|---------------------------------------------------------------------------------------|----------------------|
| =                                                                 | Applicant home                                                                        | Dru Simmons 🌣        |
| Applications L Profile Message center                             |                                                                                       |                      |
| Welcome to                                                        | o your study abroad application portal. Below, you will find any existing application | ations.              |
|                                                                   | If you have any questions, please email us at study.abroad@temple.edu.                |                      |
|                                                                   |                                                                                       | Find program         |
| Spring, 2024                                                      |                                                                                       |                      |
| <u>≻</u>                                                          | Temple Branded International Travel Approval Form                                     |                      |
|                                                                   | Location(s): Lisbon, Portugal                                                         | 3 of 7               |
|                                                                   | Program dates: 01/01/2024 - 01/12/2024                                                | Withdraw application |

↑ Every time you return to your application, it will keep track of how many of the requirements have been submitted and those that still require completion.

# The Questionnaires – Collecting Required Data

| <pre>pre shadol Regeneres (REQUERD) pre shadol Regeneres (REQUERD) pre shadol Regeneres (REQUERD) pre shadol Regeneres (REQUERD) pre shadol Regeneres and Regeneres (REQUERD) pre shadol Regeneres and Regeneres (REQUERD) pre shadol Regeneres and Regeneres and Regeneres (REQUERD) pre shadol Regeneres and Regeneres and Regeneres (REQUERD) pre shadol Regeneres and Regeneres and Regeneres (REQUERD) pre shadol Regeneres and Regeneres and Regeneres and Regeneres (REQUERD) pre shadol Regeneres and Regeneres and Regeneres an</pre>                                                                                                    |                         |
|----------------------------------------------------------------------------------------------------|-------------------------|
| mini dialoadabayatiment (BEQUINED)  Uver in a program hadari (BEQUINED)  Uver in a program hadari (BEQUINED)  Uver in a program hadari (BEQUINED)  The in a la program hadari (BEQUINED)  The in a la program hadari                                                                                                    |                         |
| <pre>mpde Scheckbyustement REQUERD:</pre>                                                                                                    |                         |
| <pre>mide Process<br/>***********************************</pre>                                                                                                    | stions marked as        |
| <pre>membranes</pre>                                                                                                    | quired)" must be        |
| a way way way way way way way way way wa                                                                                                    | pleted.                 |
| <pre>vpcut travel travel as a propose laster (PEQUERED):</pre>                                                                                                    | stions may have:        |
| Number level                                                                                                    | re-populated drop-dc    |
| Control in the control in the control in the prime program lateral.     Control in the dependent of the prime program lateral if the prime program lateral if the prime program lateral if the prime program lateral if the prime program lateral if the prime program lateral if the prime prim prime prime prime prime prime prime prime prime prime prime prime                                                                                                    | nswers                  |
| <pre>Model in the description of the program laked with Temple to suggest the program. It does include use of any departmental funding, grants or other funds managed through the university.</pre>                                                                                                    |                         |
| St Anomat St Anomat St                                                                                                    | es or No answers        |
| A be program leader(s) previously let 3 Temple program alread? (REQURED)         Term of the program leader(s) previously (if different) & most recent year/term.         The program leaders have prior travel experience in the location/country? (REQURED)         program leaders have prior travel experience in the location/country? (REQURED)         program leaders) have prior travel experience in the location/country? (REQURED)         program leader(s) have prior travel experience in the location/country? (REQURED)         program leader(s) have prior travel experience in the location/country? (REQURED)         program leader(s) have prior travel experience in the region?         program leader(s) have prior travel experience country(reg), number of visits, type (program conference, research, study), and most recent dates of travel.         Term of the         program leader(s) have prior travel experience country(reg), number of visits, type (program conference, research, study), and most recent dates of travel.         regram leader(s) answer 'Vec, lobase provide a brief overview: country(reg), number of visits, type (program conference, research, study), and most recent dates of travel.         regram leader(s) answer trave, lobase provide a brief overview: country(reg), number of visits, type (program conference, research, study), and most recent dates of travel.         regram trave any funda affiliated with Temple to asymptot this program?         set choice and advisited of the program. It does include use of any departmental funding, grants or other funds managed through the university.         regram intereary regults travel to any Level 3 or 4 areas leaders(lobed by 0.5002 (REQUIRED)         regram intereary regults travel to any Level 3 or 4 areas leaders(lobed by 0.5002 (REQUIRED)         regram intereary regults travel to any Level 3 or 4 areas leaders(lobed by 0.5002 (REQUIRED)         regram intereary regults travel any Level 3 or 4 areas leaders(lobed by 0.5002 (REQUIRED)         regram                                                                                                    | hort Answer text field  |
| as the program leader() previously led a Temple program abroad? (REQUEED)  There is 05, bits program name & location/country (f different) & most recent year/tem.  The program leader() answer 'Net; please provide a bird overview: number of visits, type (program, conference, research, study), and most recent dates of travel.  The program leader() answer 'Net; please provide a bird overview: number of visits, type (program, conference, research, study), and most recent dates of travel.  The                                                                                                    | /ultiple Choice         |
| <pre>'Ve' Is 06, list program name &amp; location/country (if different) &amp; most necent year/term. ''Ve' Is 06, list program insiders have prior travel experience in the location/country (IEQUIRED) ''Perior Is 06, essees bergram leader() have prior travel experience in the region? ''Perior Is 06, essees bergram leader() have prior travel experience in the region? ''Perior Is 06, essees bergram leader() have prior travel experience in the region? ''Perior Is 06, essees bergram leader() have prior travel experience in the region? ''Perior Is 06, essees bergram leader() have prior travel experience in the region? ''Perior Is 06, essees bergram leader() have prior travel experience in the region? ''Perior Is 06, essees bergram leader() have prior travel experience in the region? ''Perior Is 07, essees the for the location country (PEQUIRED) ''Perior Is 07, essees the location country (PEQUIRED) ''Perior Is 07, essees the location country (PE</pre>                                                                                                    |                         |
| <pre>"ve* in 0 Q, list program name &amp; location/country (if different) &amp; most recent year/tem.</pre>                                                                                                    |                         |
| <pre>start leaders have prior travel experience in the location/country? (REQURED) try count leader() answer 'Pet'; please provide a brief overview: number of visits, type (program, conference, research, study), and most recent dates of travel. 'We' No do, dos the program leader() have prior travel experience in the region? 'Sognam leader() answer 'Pet'; please provide a brief overview: country(es); number of visits, type (program, conference, research, study), and most recent dates of travel. 'We' No do, dos the program leader() have prior travel experience in the region? 'Sognam leader() answer 'Pet'; please provide a brief overview: country(es); number of visits, type (program, conference, research, study), and most recent dates of travel. 'We' No do travel banguage of the location/country? (REQURED) 'No in official language of the location/country? (REQURED) 'No in official language of the location/country? (REQURED) 'No in official language of the location/country? (REQURED) 'No in official language of the location/country? (REQURED) 'No in official language of the location/country? (REQURED) 'No in official language of the location/country? (REQURED) 'No in official language of the location/country? (REQURED) 'No in official language of the location/country? (REQURED) 'A in official language of the location/country? (REQURED) 'A in official language of the location/country? (REQURED) 'A in official language of travel or sages the the program. It does include use of any departmental funding, grants or other funds managed through the university. '</pre>                                                                                                    |                         |
| <pre>be target leaders have prior travel experience in the location/country? (REQURED): program leader(s) answer "vec"; please provide a bird overview: number of visits, type (program, conference, research, study), and most recent dates of travel.  vec</pre>                                                                                                    |                         |
| site program leader have pirot travel apperione in the location/country? (REQURED) program leader(a) answer 'Yes; "please provide a bird overview: number of visits, type (program, conference, research, study), and most recent dates of travel.  Ver No 108, does the program leader(a) have pirot travel experience in the region?  Program leader(b) answer 'Yes; "please provide a bird overview: country(les), number of visits, type (program, conference, research, study), and most recent dates of travel.  Ver No 2  Ver No 2  Port 1 of 2 >  Port 1 of 2 >  Port 1 of 2 >  Port 1 of 2 >  Port 1 of 2 >  Port 1 of 2 >  Port 2 of 2  Port 2 of 2  Por                                                                                                    |                         |
| program leader(s) stream: tex, please provide a birl overview, notice of visits, type (program, conference, research, study), and most recent dates of travel.  Ver  No  *** No  **************************                                                                                                    |                         |
| <pre>Work does the program lase any funds affiliated with Temple to support this program?</pre> <pre> a does not include fees or tution charged to participants for the program. It does include use of any departmental funding, grants or other funds managed through the university. </pre> <pre> a program literary require travel to any Level 3 or 4 areas identified by US. DDSY? (REQUIRED) </pre> <pre> a program literary require travel to any Level 3 or 4 areas identified by US. DDSY? (REQUIRED) </pre> <pre> a program literary require travel to any Level 3 or 4 areas identified by US. DDSY? (REQUIRED) </pre> <pre> a program literary require travel to any Level 3 or 4 areas identified by US. DDSY? (REQUIRED) </pre> <pre> a program literary require travel to any Level 3 or 4 areas identified by US. DDSY? (REQUIRED) </pre>                                                                                                    |                         |
| No in Q2, does the program leader(s) have prior travel experience in the region?   program leader(s) answer 'Yes', please provide a brief overview: country(tes); number of visits, type (program, conference, research, study), and most recent dates of travel. No Part 1 of 2                                                                                                    |                         |
| Program Unergy induced on the location country? (REQUIRED) Yes No Part 1 of 2                                                                                                    |                         |
| s English language of the location/country? (REQUIRED) Tree in Part of 2                                                                                                    |                         |
| E trajish an official language of the location/country? (REQUIRED) Yes No Part 1 of 2 > Part 1 of 2 > It You (Temple Branded Group Travel) I'No' in 010, please describe the program's language proficiency, ple choices an be selected. oes the program use any funds affiliated with Temple to support this program? s does not include fees or tuition charged to participants for the program. It does include use of any departmental funding, grants or other funds managed through the university. Once or partners of State information access - https://travel.state.gov/content/travel/en/international-travel/international-Travel-Country-information-Pages.html Search for your country using the "Where weiling" search hox. The regional advisories are generally in the first text immediately under the country name and overall Travel Advisory level. "Note they do not all contain the numeric rating. Tensonie Travel advisories are generally in the first text immediately under the country name and overall Travel Advisory level. "Note they do not all contain the numeric rating." To contend the first text immediately under the country name and overall Travel Advisory level. "Note they do not all contain the numeric rating. To contend the first text immediately under the country name and overall Travel Advisory level. "Note they do not all contain the numeric rating."                                                                                                    |                         |
| Yes       No         Pert 1 of 2       >                                                                                                    |                         |
| Pert of 2 s                                                                                                    |                         |
| <pre>tt You (Temple Branded Group Travel) "No, in 010, please describe the program's language proficiency. pe choices I an be selected. " " " " " " " " " " " " " " " " " " "</pre>                                                                                                    |                         |
| th You (Temple Branded Group Travel) <sup>1</sup> No, 'in Q10, please describe the program's language proficiency. ple choices can be selected. <sup>1</sup> <sup>1</sup> No set the program use any funds affiliated with Temple to support this program?  s does not include fees or tuition charged to participants for the program. It does include use of any departmental funding, grants or other funds managed through the university.  C Part 2 of 2 <sup>1</sup> <sup>1</sup> Part 2 of 2 <sup>1</sup> <sup>1</sup> Part 2 of 2 <sup>1</sup> Part 2 of 2 <sup>1</sup> |                         |
| tr You (Temple Branded Group Travel)  tr No, 'in Q10, please describe the program's language proficiency. ple choices can be selected.  trooses the program use any funds affiliated with Temple to support this program? s does not include fees or tuition charged to participants for the program. It does include use of any departmental funding, grants or other funds managed through the university.  C Part 2 of 2  Part 2 of 2  Part 2 o                                                                                                    |                         |
|                                                                                                    |                         |
| ple choices can be selected.                                                                                                    |                         |
| the program use any funds affiliated with Temple to support this program?  s does not include fees or tuition charged to participants for the program. It does include use of any departmental funding, grants or other funds managed through the university.  C Part 2 of 2  Part 2 of 2  Part 2                                                                                                    |                         |
| bees the program use any funds affiliated with Temple to support this program?<br>s does not include fees or tuition charged to participants for the program. It does include use of any departmental funding, grants or other funds managed through the university.                                                                                                    |                         |
| s does not include fees or tuition charged to participants for the program. It does include use of any departmental funding, grants or other funds managed through the university.  C Part 2 of 2  Part 2 of 2  Part                                                                                                    |                         |
| c Part 2 of 2     of 2                                                                                                    |                         |
| e part 2 of 2 i e program itinerary require travel to any Level 3 or 4 areas identified by U.S. DOS? (REQUIRED) epartment of State information access - https://travel.state.gov/content/travel/en/international-travel/ontravel/ontravel.state.gov/content/travel/en/international-travel/international-travel Country-Information-Pages.html Search for your country using the "Where weling?" search box. The regional advisories are generally in the first text limmediately under the country name and overall Travel Advisory do not all contain the numeric rating. "Reconsider travel" always - Level 3 - Do not travel" always - Level 3 - Evercise Increased Caution (i) July 17, 2023 Exercise Increased Caution (i) July 17, 2023 Exercise Increased Caution (i) July 17, 202                                                                                                    | e you have entered ar   |
| < Part 2 of 2<br>ie program itinerary require travel to any Level 3 or 4 areas identified by U.S. DOS? (REQUIRED)<br>epartment of State information access - https://travel.state.gov/content/travel/en/international-travel/ountry-information-Pages.html Search for your country using the "Where<br>weling?" search box. The regional advisories are generally in the first text limmediately under the country name and overall Travel Advisory level. *Note they do not all contain the numeric rating.<br>"Reconsider travel" advisor - Level 3 - Do not travel" advisor = Level 3 - Exercise increased caution (i) July 17, 2023 Exercise increased caution i)<br>The construct ravel" advisor - Level 3 - Do not travel" advisor = Level 4 = Xample 7. Travel Advisory Panama - Level 2. Exercise increased caution (i) July 17, 2023 Exercise increased caution ii)                                                                                                    | tent. click "Done" to s |
| < Part 2 of 2  Pert 2 of 2  Pert 2  Pert 2  Pert 2                                                                                                    | ·····, ····· - ····     |
| e program itinerary require travel to any Level 3 or 4 areas identified by U.S. DOS? (REQUIRED)<br>epartment of State information access - https://travel.state.gov/content/travel/en/international-travel/International-Travel-Country-Information-Pages.html Search for your country using the "Where<br>weling?" search box. The regional advisories are generally in the first text immediately under the country name and overall Travel Advisory level. *Note they do not all contain the numeric rating.<br>"Reconsider travel" always = Level 3 - "Do not travel" always = Level 4 Example: Travel Advisory Panama - Level 2: Exercise Increased Caution (C) July 17, 2023 Exercise Increased caution in                                                                                                    |                         |
| e program numerary require traver to any Level 5 of 4 areas identified by U.S. DOS? (REQUINED)<br>epartment of State information access - https://travel.state.gov/content/travel/en/international-travel/International-Travel-Country-Information-Pages.html Search for your country using the "Where<br>welling?" search box. The regional advisories are generally in the first text immediately under the country name and overall Travel Advisory level. *Note they do not all contain the numeric rating.<br>- "Reconsider travel" always = Level 3 - "Do not travel" always = Level 4 Example: Travel Advisory Panama - Level 2: Exercise Increased Caution (C) July 17, 2023 Exercise increased caution in                                                                                                    |                         |
| evelop <sup>2</sup> across the second second se                                                                                                    |                         |
| - "Reconsider travel" always = Level 3 - "Do not travel" always = Level 4 Example: Travel Advisory Panama - Level 2: Exercise Increased Caution (C) July 17, 2023 Exercise Increased caution in                                                                                                    |                         |
| ue to crime. Some areas have increased risk. Read the entire Travel Advisory. Do not travel to: - Parts of the Mosquito Gulf due to crime Parts of the Darien Region due to crime.                                                                                                    | e system will periodic  |
| No     Au                                                                                                    | to-save responses.      |
| the U.S. DOS Travel Advisory contain any Risk Indicators? (REOURED)                                                                                                    |                         |
| are U.S. DUS Trave Autosofy Contain any Risk Indicators' (REQURED)                                                                                                    |                         |
| weing?" search box. Risk indicators are designated by encircled letters on the top, right hand side of the Travel Advisory. Example: Travel Advisory Trinidad & Tobago - Level 3: Reconsider Travel Recound in (D) ravel Advisory Spain - Level 2: Exercise Increased Caution (T) (U) Travel Advisory Trinidad & Tobago - Level 3: Reconsider Travel (C) (T) (K)                                                                                                    |                         |
| d 🗸 🗸                                                                                                    |                         |

#### 2. Approval from Division to Travel Questionnaire (template upload)

#### Approval from Division to Travel

| Travel with or by students requires approval from the department chair or unit head, as well as the dean/dean designe<br>this system be shared with the approvers listed on the approval sheet. To do so, click on the Completed Requirements<br>recommended that you save the information as a PDF to share with your respective approvers. | e or division head. It is recommended that the information that has been submitted throu<br>section of your application and then on the "eye" icon to view your submission(s). It is | ugh            |                      |
|----------------------------------------------------------------------------------------------------|----------------------------------------------------------------------------------------------------|----------------|----------------------|
| <ol> <li>Travel Approval Signatures (REQUIRED)<br/>International travel with or by students requires approval by the department chair/unit head and the dean/dean design<br/>Travel Approval Request signature form. Dnce the signatures have been obtained, scan a copy of the form and upload</li> </ol>                                   | ee or division head. It is the proposer's responsibility to obtain this approval using the<br>it here.                                                                               |                |                      |
| Drag/drop file here to upload or click to                                                                                                    | Browse                                                                                                    |                |                      |
|                                                                                                    | Done                                                                                                    |                |                      |
| TEMPLE UNIVERSITY®<br>Education Abroad and Overseas Campuses                                                                                                    |                                                                                                    |                |                      |
|                                                                                                    | Risk Management and Treasury                                                                                                    | Some guestionr | aires will require a |

#### **Requesting Approval to Travel Internationally**

It is Temple University's policy that anyone traveling with students or individual students traveling abroad as part of <u>Temple affiliated travel</u> are first required to seek approval from Education Abroad and Overseas Campuses and Risk Management and Treasury.

If the proposed travel includes high or elevated risk regions, the proposer will be allowed to petition to travel to that destination. Completed petitions are reviewed by Education Abroad and Risk Management, submitted with a recommendation to the Office of the Provost for final review.

It is recommended that the proposer attach the following supporting documents for your review:

- 1. DESCRIPTION OF PROGRAM
- 2. ITINERARY
- 3. FOR HIGH/ELEVATED RISK REGIONS
  - a. rationale for travelb. safety and security preparedness

#### PROGRAM/TRAVEL INFORMATION:

| Name of Proposer and TUid:                   |  |
|----------------------------------------------|--|
| School or College:                           |  |
| Major:                                       |  |
| Name of Department Chair or Unit Head:       |  |
| Name of Dean/Dean Designee or Division Head: |  |
| Number of Credits, if applicable:            |  |

To the approvers: The proposer is proposing travel with students as part of Temple affiliated travel. Your signature acknowledges the support of your unit/division of this travel and acknowledges the rationale for the travel. You are not expected to comment on any potential risk involved related to this international travel.

| Department Chair/ Unit Head Approval Granted?         | Yes No |
|-------------------------------------------------------|--------|
| Department Chair/Unit Head Name (Print):              |        |
| Signature:                                            | Date:  |
| Dean/Dean Designee or Division Head Approval Granted? | Yes No |
| Dean/Dean Designee or Division Head Name<br>(Print):  |        |
| Signature:                                            | Date:  |

1) Travel Approval Signatures (REQUIRED)

International travel with or by truttents requires approval by the department chair/unit head and the dean/dean designee or division head. It is the proposer's responsibility to obtain this approval using the Travel Approval Request signature form. Once the signatures have been obtained, scan a copy of the form and upload it here.

Selected File

document to be downloaded and saved to your computer.

Downloadable templates will be indicated by a URL Link. Once completed, select "Browse" and upload the completed document to be added to your application.

The Approval from Division to Travel Questionnaire requires the completion and upload of a signature document from Department Chair/Unit Head indicating the sponsoring College, School or unit has approved the program.

Once a document has been successfully uploaded, it will be indicated by a checkmark ✓.

Done

#### 3. Important Contacts Questionnaire

| h | nportant Contacts                                                                                                    |          |
|---|----------------------------------------------------------------------------------------------------|----------|
|   | 1) What is the emergency number for your country or locations?                                                                                                    |          |
|   | What is the local version of 911.                                                                                                    |          |
|   |                                                                                                    |          |
|   | 2) Does the local emergency number list above have English language response?                                                                                                    |          |
|   | 3) Nearest U.S. embassy or consulate information (REQUIRED)<br>Information can be accessed at - https://www.usembassy.gov/ Include the name/address/phone number of the nearest U.S. embassy or consulate to your location.                                                                  |          |
|   |                                                                                                    | //       |
|   |                                                                                                    | 0 / 4000 |
|   | 4) Host country point of contact (REQUIRED)<br>This individual should be someone in your host country that we can reach in the event we're unable to contact you, i.e. host organization, conference organizer, event sponsor. This should not be other faculty or staff traveling with you. | ΓU       |
|   | 5) Host country point of contact work phone number (REQUIRED)                                                                                                    |          |
|   | 6) Hest country point of contact cell phone number (PEOLIDED)                                                                                                    |          |
|   | This should be a 24-hour contact number.                                                                                                    |          |
|   |                                                                                                    |          |
|   |                                                                                                    |          |
|   |                                                                                                    | 0 / 4000 |
|   | 7) Host country point of contact email address (REQUIRED)                                                                                                    |          |
|   |                                                                                                    |          |
|   | 8) Temple Department/School point of contact (REQUIRED)                                                                                                    |          |
|   | This individual should be someone who will be on campus while you're traveling-please do not include Temple individuals who are traveling with you. Examples include a dean, chair, academic advisor administrators who are aware of your travel.                                            | or other |

↑ Some Questionnaires like *Important Contacts* will require you to access external content. In some cases, there will be links to specific external sites to access information.

The *Host country point of contact* should be a specific individual involved with the experience abroad. This may be a contact at a local university, an individual with a program provider assisting with arranging the program or other contact who is aware that Temple GHSS may reach out to them in certain emergency circumstances.

The *Temple Department/School point of contact* should be an individual who is aware of the program and can help authorize decisions in certain emergency situations. Example: authorize additional funds in response to an emergency.

#### 4. Temple Branded Group Itinerary & Activities Questionnaire

| F | Temple | Branded | Group | Itinerary | & Activities |
|---|--------|---------|-------|-----------|--------------|
|   | -      |         |       | -         |              |

| (4000) characters left                                                                                                    |
|----------------------------------------------------------------------------------------------------|
| 9. Does the itinerary include travel in our through Regional Extreme Risk or Regional High Risk areas? (*)                                                                                                    |
| Regional Extreme Risk and Regional High Risk areas are listed next to each country on the TU Risk Rating scale: https://finance.temple.edu/travel-planning/international-travel-planning/risk-profiles-country<br>A "Yes" answer will prompt an additional field to list the associated Regional Extreme Risk and/or Regional High         |
| Examples:<br>Belize   TU 1: Standard Risk   Regional High Risk = Belize City<br>Kenya   TU 3: Moderate Risk   Regional Extreme Risk = Garissa, Lamu, Mandera, Tana River, and Wajir counties; Turkana county   Regional High Risk = Laikipia county; the Nairobi neighborhoods of Eastleigh and Kibera<br>Please select one                |
| 10. Does the U.S. DOS Travel Advisory contain any Risk Indicators? (*)                                                                                                    |
| For U.S. Department of State information access https://travel.state.gov/content/travel/en/international-travel/International-Travel-Country-Information-Pages.html.                                                                                                    |
| Search for your country using the "Where are you traveling?" search box.                                                                                                    |
| Risk indicators are designated by encircled letters on the top, right hand side of the Travel Advisory.<br>Example:<br>Travel Advisory Italy - Level 2: Exercise Increased Precaution (T)<br>Travel Advisory Spain - Level 2: Exercise Increased Caution (C)<br>Travel Advisory Trinidad & Tobago - Level 3: Reconsider Travel (C) (T) (K) |
| C- Crime<br>T - Terrorism<br>U - Unrest<br>H - Health                                                                                                    |
| 11. Do any countries require advanced entry immigration documentation (e.g. ETIAS, visa)? (*)                                                                                                    |
| Outline the current entry requirements and include source information.<br>Be sure and note that non-U.S. citizens may have different entry requirements.                                                                                                    |

↑ Some Questionnaires, such as the *Temple Branded Group Itinerary & Activities*, will link to internal and external links, with simple instructions on how to extract and enter the requested data.

| For example, Question 9 requires use of the TU Risk Profiles by Country page: https://finance.temple.edu/trave | <u>- I</u> |
|----------------------------------------------------------------------------------------------------|------------|
| planning/international-travel-planning/risk-profiles-country 🖖                                                 |            |

| TU Risk Rating                        | Undergraduate Student Travel                                                           | Graduate Student Travel                                                                                                    | Faculty/Staff Travel                                     |
|---------------------------------------|----------------------------------------------------------------------------------------|----------------------------------------------------------------------------------------------------|----------------------------------------------------------|
| TU - 5 Extreme<br>Travel Risk         | Prohibited                                                                             | Restricted/subject to review.                                                                                                    | Subject to review.                                       |
| TU - 4 High Risk                      | Prohibited/subject to review.                                                          | Subject to review.                                                                                                    | Additional requirements if traveling to extreme regions. |
| TU - 3 Moderate<br>Risk               | Restricted/subject to review.                                                          | Subject to review.                                                                                                    | Additional requirements if traveling to extreme regions. |
| TU - 2 Variable<br>Risk               | Additional requirements depending on regions.                                          | Additional requirements depending on regions.                                                                                                    | Additional requirements depending on regions.            |
| TU - 1 Standard<br>Risk               | Additional requirements depending on regions.                                          | Additional requirements depending on regions.                                                                                                    | Additional requirements depending on regions.            |
| Poor and Very<br>Poor Medical<br>Risk | Poor or Very Poor Medical risk ratings AND<br>TU - 3 Moderate or higher is prohibited. | Individual/independent travel to countries with Poor or Very Poor Medical risk ratings AND rated TU - 4 High or higher is subject to review by the full HERC. | No additional requirements.                              |

↑ The TU Country Risk Profiles categorize countries on a 1 -5 scale, which is then used to establish parameters for TU travel based on each risk rating.

Each country will have information that is requested in the application process:

- The overall TU Risk Rating
- Designations if regions of the country have Extreme (5) or High Risk (4)
- The Medical Risk Rating

|              | TU R                | isk Rating     | by Country           |                         | $\left  \right\rangle$ |                |                       |                               |       |   |
|--------------|---------------------|----------------|----------------------|-------------------------|------------------------|----------------|-----------------------|-------------------------------|-------|---|
|              | This c              | hart is update | d regularly, ques    | tions and inquiri       | ies should be o        | lirected to GI | HSS at <u>ghss@to</u> | emple.edu.                    |       |   |
| Country      |                     |                | TU Risk              | Rating                  |                        |                | Medical Risk Ra       | ating                         |       |   |
| - Select -   |                     |                | - Selec              | t -                     |                        | ~              | - Select -            |                               |       | - |
| Search table |                     |                |                      |                         |                        |                |                       |                               |       |   |
| Country      | TU Risk 🍦<br>Rating | Regional Ext   | reme Risk            |                         |                        | ÷ Region       | nal High Risk         | ∲ Medical ∳<br>Risk<br>Rating | Notes | ÷ |
| Afghanistan  | TU - 5<br>Extreme   |                |                      |                         |                        |                |                       | Poor                          |       |   |
| Albania      | TU - 1<br>Standard  |                |                      |                         |                        |                |                       | Moderate                      |       |   |
| Algeria      | TU - 3<br>Moderate  | Areas near the | eastern and southern | borders; Areas in the S | Sahara Desert          |                |                       | Poor                          |       |   |
| Andorra      | TU - 1<br>Standard  |                |                      |                         |                        |                |                       | Excellent                     |       |   |
| Angola       | TU - 3<br>Moderate  |                |                      |                         |                        | Cabind         | a province            | Poor                          |       |   |

↑ You will also use this chart on the Temple Branded Program Health Assessment Questionnaire (see below).

In addition, *Question 10* requires users to access the <u>U.S. Department of State</u> travel advisory and country information for their destinations.

Travel.State.Gov > International Travel > Learn About Your Destination

#### Learn About Your Destination

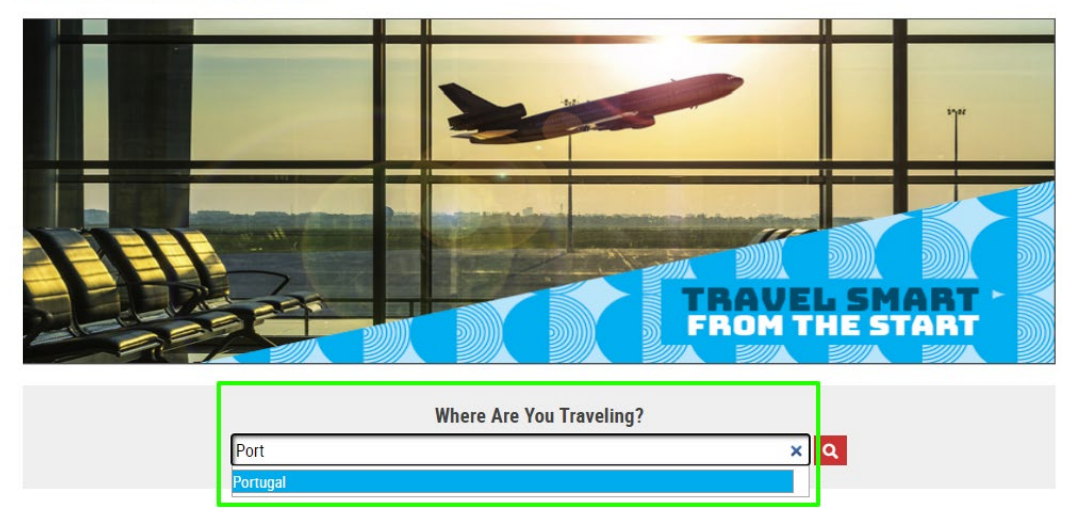

↑ This will require you to log in and search for your destination. We want users to use the *Country Information* page vs the standard Travel Advisory, as there is more detail on the former.

Portugal

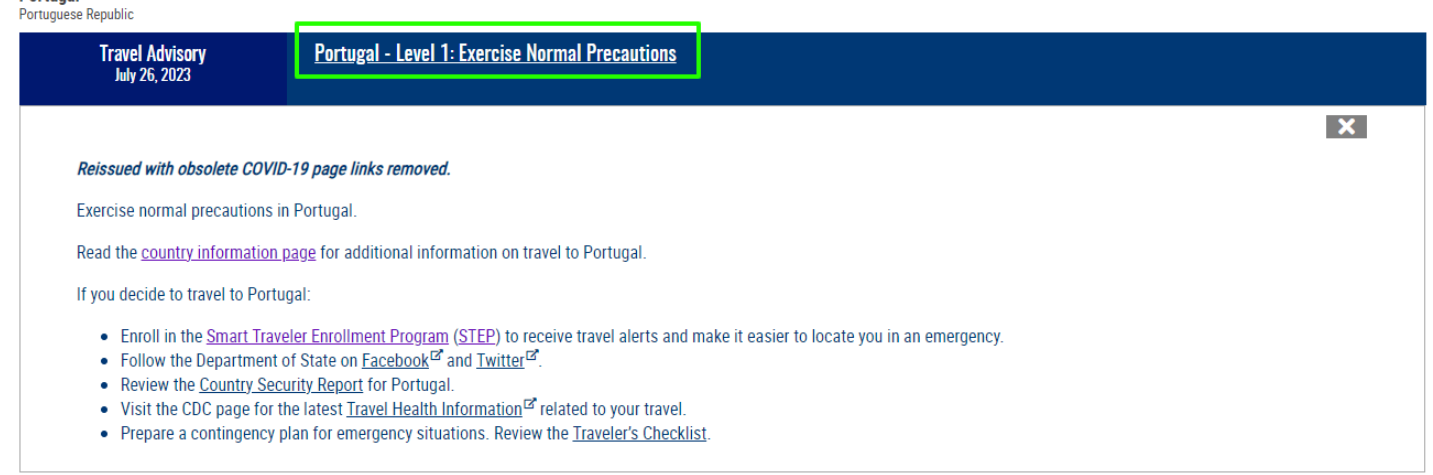

#### ↑ Some destinations such as Portugal will have a low Travel Advisory level, and no associated Risk Indicators.

<u>Travel State.Gov</u> > International Travel > Learn About Your Destination > Ecuador International Travel Information

| Ecuador                                                                                                    |                                                                                                    | Q10      |                                                           |
|----------------------------------------------------------------------------------------------------|----------------------------------------------------------------------------------------------------|----------|-----------------------------------------------------------|
| Republic of Ecuador Travel Advisory                                                                                                    | Ecuador - Level 2: Exercise Increased Caution                                                                                                    | CUK      | Travel Advisory Levels                                    |
| June Z2, ZUZ3<br>Reissued with updates to the k<br>Exercise increased caution in E<br>Reconsider travel to:                                                     | idnapping indicator and crime information in the provinces of El Oro, Manabí, Santo Domingo, Los Rios, Santa Elena, Cañar, and C<br>icuador due to <b>civil unrest, crime</b> , and <b>kidnapping</b> . Some areas have increased risk. Read the entire Travel Advisory.<br>2 <b>3</b>                                       | X archi. | Exercise normal precautions<br>Exercise increased caution |
| Guayaquii north of Porte     El Oro province outside t     Los Rios province outside     All areas south of Esmer     The provinces of Sucumi Do not travel to: | te de Tarquí Avenue due to <b>crime</b> .<br>he cities of Huaquillas and Arenillas, due to <b>crime</b> .<br>ie the cities of Quevedo, Quinsaloma, and Pueblo Viejo, due to <b>crime</b> .<br>aldas city in Esmeraldas province, due to <b>crime</b> .<br>bios, Manabí, Santa Elena, and Santo Domingo due to <b>crime</b> . |          | Reconsider travel     Do not travel                       |
| <ul> <li>Guayaquil, south of Port</li> <li>The cities of Huaquillas</li> <li>The cities of Quevedo, Q</li> <li>Esmeraldas city and all a</li> </ul>             | ate de Tarquí Avenue, due to <b>crime</b> .<br>and Arenillas in the province of El Oro, due to <b>crime</b> .<br>uinsaloma, and Pueblo Viejo in the province of Los Rios, due to <b>crime</b> .<br>areas north of Esmeraldas city in Esmeraldas province, due to <b>crime</b> .                                              |          | Assistance for U.S. Citizens                              |

#### ↑ Other destinations, such as Ecuador, will have Risk Indicators, which need to be identified in the program application. Question 10 has a drop-down menu list all available Risk Indicators.

#### **Risk Indicators**

Advisories at Levels 2-4 include one or more established risk indicators and give specific advice to U.S. citizens who choose to travel there. These are:

- C Crime: Widespread violent or organized crime is present in areas of the country. Local law enforcement may have limited ability to
  respond to serious crimes.
- T Terrorism: Terrorist attacks have occurred and/or specific threats against civilians, groups, or other targets may exist.
- U Civil Unrest: Political, economic, religious, and/or ethnic instability exists. It may cause violence, major disruptions, and/or safety risks.
- H Health: Health risks, including current disease outbreaks or a crisis that disrupts a country's medical infrastructure, are present. The
  issuance of a Centers for Disease Control Travel Notice may also be a factor.
- N Natural Disaster: A natural disaster, or its aftermath, poses danger.
- E Time-limited Event: Short-term event, such as elections, sporting events, or other incidents that may pose safety risks.
- K Kidnapping or Hostage Taking: Criminal or terrorist individuals or groups have threatened to and/or have seized or detained and threatened to kill, injure or continue to detain individuals in order to compel a third party (including a governmental organization) to do or abstain from doing something as a condition of release.
- D Wrongful Detention: The risk of wrongful detention of U.S. nationals exists.
- 0 Other: There are potential risks not covered by previous risk indicators. Read the country's Travel Advisory for details.

#### 5. Temple Branded Group Program Description Questionnaire

#### Temple Branded Group Program Description

1) Is this program credit bearing? (REQUIRED) If yes, list each department, course name, number, total credits, and CRN if known. 🔿 Yes 🛛 No 2) What is the primary purpose of travel? (REQUIRED) Select all that apply. 3) Rationale of location of travel relevant to primary purpose. (REQUIRED) Briefly articulate the rationale for travel to the location/country based on the learning outcomes of the purpose of travel (<300 words) 0 / 4000 4) Academic Continuity Planning (REQUIRED) If your trip and/or program were to be suspended or interrupted, what plans are in place to ensure that student's academic studies/research/international activity are able to be completed? Examples may include: - Students could complete an online module - Host organization can provide alternative learning and assessment - Temple faculty will conduct alternative learning and assessment 5) On Site Host or Partner (REQUIRED) The listed organizations are primary study abroad program providers. If traveling with any other organization, choose "Other" and provide detail in Q6. 6) If "Other" in Q5, provide on site partner or host. If you selected "Other" from the partner list above, provide the name and website URL of the host organization, sponsor, host or entity supporting the program. 7) If you are working with a host organization, is there an agreement in place? This agreement would be between Temple and the host organization. If there is an agreement in place, you may be asked to provide a copy of that agreement. If the answer to the question is yes, indicate below when the agreement expires. Ves No 8) How long has this program partnered with the on-site host organization? (REQUIRED) How long has the on-site host been operating in your proposed location? 9) Total number of estimated participants. (REQUIRED) 10) Total number of proposed faculty or staff program leaders. (REQUIRED) Note that Temple protocol requires all student group programs sponsored by a School or Department to be accompanied by a minimum of 2 Temple program leaders. Part 1 of 2 🔉 11) Types of participants (REQUIRED) Select all that apply. A Part 2 of 2

↑ The Group Program Description requests information on who the prospective travelers are, who is leading the program and who is hosting the program abroad.

### 6. Temple Branded Program Emergency Response Plan Questionnaire (template upload)

| F | Temple Branded Program Emergency Response Plan                                                                                                    |
|---|----------------------------------------------------------------------------------------------------|
|   | 1) Emergency Response Plan (REQUIRED)                                                                                                    |
|   | Upload a copy of your group's emergency response plan. This can be a plan that was developed by your on-site partner or can be an emergency response plan that you have developed that you distribute to students A template is available for download. |
|   | Drag/drop file here to upload or click tu Browse                                                                                                    |
|   | Done                                                                                                    |

↑ The Temple Branded Emergency Response Plan is an additional template that needs to be downloaded and saved to your computer, and then uploaded back into the system once completed.

The template requires information to be used to prepare program leaders and participants to respond to minor incidents and critical emergencies.  $\Psi$ 

#### \*Healix – TU Assistance Provider for Medical Insurance and Security

| Phone                                                                                      | Email             | Temple ID #  |  |  |  |  |
|--------------------------------------------------------------------------------------------|-------------------|--------------|--|--|--|--|
| +1-267-855-1884                                                                            | temple@healix.com | #TEMP2302233 |  |  |  |  |
| The Healix Oracle mobile app has an "Emergency Assistance" push button for emergency calls |                   |              |  |  |  |  |

#### Alternate Assistance Provider from In-Country Host Organization (if applicable)

| Phone | Email | Participant ID #(if required) |
|-------|-------|-------------------------------|
|       |       |                               |
|       |       |                               |

\*Temple Police - if local contacts are unavailable or inaccessible

+1-215-205-1234

Program leaders should also have each participant's name, phone number and room assignment or address at **each overnight location**.

These should be input into a phone or other safe location versus a paper document that can be lost.

#### LOCAL CONTACTS

These contacts should be updated for each country visited.

Local 911

| Police | Fire | Ambulance |  |
|--------|------|-----------|--|
|        |      |           |  |

#### Ambulance alternative -in Poor resource locations where alternate emergency transport is required

| Service Name | Contact Name | Phone |  |
|--------------|--------------|-------|--|
|              |              |       |  |

U.S. Embassy - non-U.S. Citizens should document the information for their country of citizenship/passport

| h | -     |                 |                  |
|---|-------|-----------------|------------------|
|   | Phone | Emergency Phone | (X)/Twitter Feed |
|   |       |                 |                  |

# 7. Temple Branded Program Health Assessment Questionnaire

| ♥ You are viewing the current version #11) of Temple Branded Program Health Assessment.                                                                                                    |
|----------------------------------------------------------------------------------------------------|
|                                                                                                    |
|                                                                                                    |
| Note: Ins is a read-ony view or me questionnaire.                                                                                                    |
|                                                                                                    |
| Temple Branded Program Health Assessment:                                                                                                    |
| (*) Indicates the question is required.                                                                                                    |
|                                                                                                    |
| 1. What is the Medical Risk Rating for your primary country or location? (*)                                                                                                    |
| The Medical Risk Rating can be found next to each country on the TU Country Risk Rating at: https://infance.temple.edu/travel-planning/international-travel-planning/risk-profiles-country.<br>The chart can be filtered to country and the Medical Risk Rating at: https://infance.temple.edu/travel-planning/international-travel-planning/risk-profiles-country.                                                                                                    |
|                                                                                                    |
| Hease select one V                                                                                                    |
| 2. If traveling to multiple locations, please list the country or location + the Medical Risk Rating.                                                                                                    |
| See: https://fnance.temple.edu/travel-planning/international-kravel-planning/international-kravel-planning/internationa |
|                                                                                                    |
| 3. For locations rated "Poor" or "Very Poor" by Healix, provide a brief overview of medical capacity.                                                                                                    |
| The risk-favorateristics of countries with a Madicial Risk Rating of Poor or Very Poor and the advectore and the edu/sites/finance/fies/documents/Risk/20Rating%20Characteristics%20Aptri%202024 pdf                                                                                                    |
|                                                                                                    |
| The View Mixed Include:<br>Nearest location of 24/7 medical care                                                                                                    |
| Nearest access for primary care for illness and minor injury                                                                                                    |
| - Access to mema neam care (unis car mone winnernet access to o mine care) Availability of energy ency fransported mone services - Availability of energy ency fransported mone services - Availability of energy ency fransported mone services - Availability of energy ency fransported mone services - Availability of ency ency ency ency ency ency ency ency                                                                                                    |
| This can be done via 2 resources:                                                                                                    |
| 1. Contacting the Healix GSOC at temple@healix.com or through Temple's Assistance Helpine at +1-267-855-1884. Provide your tilnerary locations to the analysts who can research access.                                                                                                    |
| 2. Collaborating with an onsite partner to identify resources.                                                                                                    |
|                                                                                                    |
|                                                                                                    |
|                                                                                                    |

↑ The *Temple Branded Program Health Assessment Questionnaire* requires additional use of the TU Country Risk Profiles page to list the Medical Risk Rating.

#### **TU Risk Rating by Country**

This chart is updated regularly, questions and inquiries should be directed to GHSS at ghss@temple.edu.

| Country      |                     |                   | TU Risk Rating                       |                     |         | Medical Risk Rating | I                           |       |
|--------------|---------------------|-------------------|--------------------------------------|---------------------|---------|---------------------|-----------------------------|-------|
| - Select -   |                     |                   | - Select -                           |                     | •       | - Select -          |                             | •     |
| Search table |                     |                   |                                      |                     |         |                     |                             |       |
| Country      | TU Risk 🍦<br>Rating | Regional Extre    | me Risk                              | \$                  | Region  | al High Risk 🍦      | Medical ∳<br>Risk<br>Rating | Notes |
| Afghanistan  | TU - 5<br>Extreme   |                   |                                      |                     |         |                     | Poor                        |       |
| Albania      | TU - 1<br>Standard  |                   |                                      |                     |         |                     | Moderate                    |       |
| Algeria      | TU - 3<br>Moderate  | Areas near the ea | stern and southern borders; Areas in | n the Sahara Desert |         |                     | Poor                        |       |
| Andorra      | TU - 1<br>Standard  |                   |                                      |                     |         |                     | Excellent                   |       |
| Angola       | TU - 3<br>Moderate  |                   |                                      |                     | Cabinda | province            | Poor                        |       |

↑ Those locations with Medical Risk Ratings of Poor or Very Poor will be asked to provide additional information.

In addition, the *Temple Branded Program Health Assessment Questionnaire* requires use of CDC resources. This includes accessing the <u>Travel Health Notices</u> to determine if there are any broad level advisories for the country or region.

# **Travel Health Notices**

#### Search By Country Name or Disease

e.g., Zika or China

#### Level 4 - Avoid All Travel

Currently there are no Travel Health Notices at this level.

#### Level 3 - Reconsider Nonessential Travel

Currently there are no Travel Health Notices at this level.

#### Level 2 - Practice Enhanced Precautions

#### Updated Global Polio

August 20, 2024

Some international destinations have circulating poliovirus. Before any international travel, make sure you are up to date on your polio vaccines.

Destination List: Afghanistan, Algeria, Angola, Benin, Botswana, Burkina Faso, Burundi, Cameroon, Central African Republic, Chad, Côte d'Ivoire (Ivory Coast), Democratic Republic of the Congo, Egypt, Ethiopia, Guinea, Indonesia, Kenya, Liberia, Madagascar, Mali, Mauritania, Mozambique, Niger, Nigeria, Pakistan, Republic of South Sudan, Republic of the Congo, Senegal, Sierra Leone, Somalia, Sudan, Tanzania, including Zanzibar, The Gambia, Uganda, Yemen, Zambia, Zimbabwe

Read More >>

#### New Oropouche in Cuba

August 16, 2024 There is an outbreak of Oropouche in Cuba. Oropouche is spread by the bite of infected midges (small flies) and mosquitoes. <u>Read More >></u>

New Clade I Mpox in the Democratic Republic of the Congo and Neighboring Countries

August 07, 2024

There is an outbreak of clade I mpox in the Democratic Republic of the Congo (DRC). Countries sharing borders with DRC are considered at risk for spread.

Destination List: Burundi, Central African Republic, Democratic Republic of the Congo, Republic of the Congo, Rwanda, Uganda Read More >>

In addition to the individual <u>destinations list</u> to review recommended or required vaccinations and pre-travel medications.

# Destinations

# 

↑ Seach by country

## Portugal

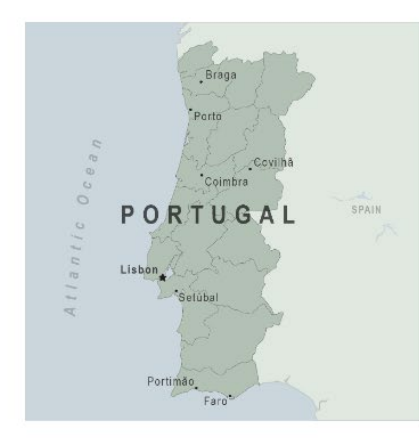

| On | This  | Page  |
|----|-------|-------|
| On | 11115 | 1 uge |

Travel Health Notices

Vaccines and Medicines

Non-Vaccine-Preventable Diseases

Stay Healthy and Safe

Packing List

After Your Trip

Check the vaccines and medicines list and visit your doctor at least a month before your trip to get vaccines or medicines you may need. If you or your doctor need help finding a location that provides certain vaccines or medicines, visit the <u>Find a Clinic</u> page.

| Vaccines for disease           | Recommendations                                                                                                    | Clinical Guidance for<br>Healthcare providers |
|--------------------------------|----------------------------------------------------------------------------------------------------|-----------------------------------------------|
| Routine vaccines               | Make sure you are up-to-date on all routine vaccines before every trip.<br>Some of these vaccines include                                                                                                    | Immunization schedules                        |
|                                | <u>Chickenpox (Varicella)</u>                                                                                                    |                                               |
|                                | <u>Diphtheria-Tetanus-Pertussis</u>                                                                                                    |                                               |
|                                | • <u>Flu (influenza)</u>                                                                                                    |                                               |
|                                | <u>Measles-Mumps-Rubella (MMR)</u>                                                                                                    |                                               |
|                                | <u>Polio</u>                                                                                                    |                                               |
|                                | <u>Shingles</u>                                                                                                    |                                               |
| COVID-19                       | All eligible travelers should be up to date with their COVID-19 vaccines.<br>Please see <u>Your COVID-19 Vaccination</u> for more information.                                                                                                    | COVID-19 vaccine                              |
| Hepatitis A                    | Consider hepatitis A vaccination for most travelers. It is recommended for                                                                                                    | Hepatitis A - CDC Yellow Book                 |
|                                | travelers who will be doing higher risk activities, such as visiting smaller<br>cities, villages, or rural areas where a traveler might get infected through<br>food or water. It is recommended for travelers who plan on eating street<br>food. | Dosing info - Hep A                           |
| <u>Hepatitis B</u>             | Recommended for unvaccinated travelers younger than 60 years old<br>traveling to Portugal. Unvaccinated travelers 60 years and older may get<br>vaccinated before traveling to Portugal.                                                          | Hepatitis B - CDC Yellow Book                 |
| Maaglag                        | Infants 6 to 11 months old traveling internationally should get 1 dose of                                                                                                    | Measles (Rubeola) - CDC Yellow                |
| MEASIES                        | measles-mumps-rubella (MMR) vaccine before travel. This dose does not<br>count as part of the routine childhood vaccination series.                                                                                                    | <u>Book</u>                                   |
| Rabies                         | Portugal is free of dog rabies. However, rabies may still be present in wildlife species, particularly bats, CDC recommends rabies varcination                                                                                                    | Rabies - CDC Yellow Book                      |
|                                | before travel only for people working directly with wildlife. These people may include veterinarians, animal handlers, field biologists, or laboratory workers working with specimens from mammalian species.                                     |                                               |
| Various vaccines               | s may be recommended for:                                                                                                    |                                               |
| <ul> <li>Most trave</li> </ul> | , lers                                                                                                    |                                               |
|                                | f specific age ranges                                                                                                    |                                               |

• Travelers with specific itineraries or interacting with certain human or animal populations

Depending on the program destination, travelers may need extensive consideration of pre-travel vaccines and medications.  $\checkmark$ 

## Ghana

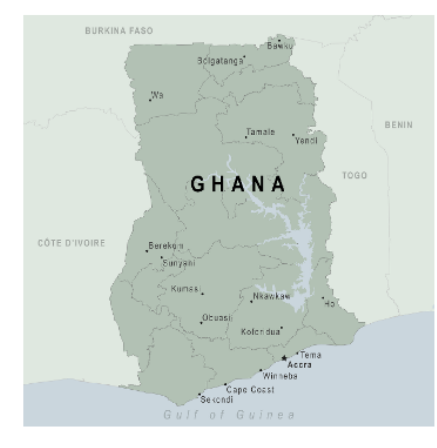

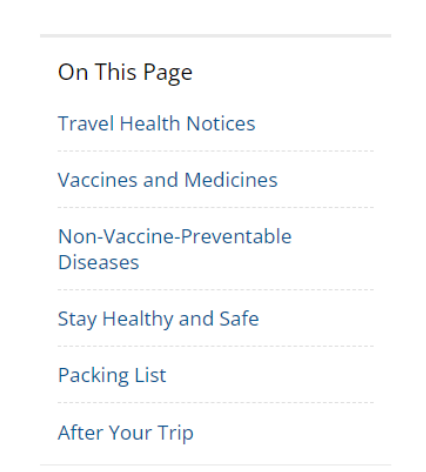

# Travel Health Notices

<u>Hide</u> 🗐

Be aware of current health issues in Ghana. Learn how to protect yourself.

Level 2 Practice Enhanced Precautions

 Updated <u>Global Polio</u> August 31, 2023

Some international destinations have circulating poliovirus. Before any international travel, make sure you are up to date on your polio vaccines.

#### I Vaccines and Medicines

Check the vaccines and medicines list and visit your doctor at least a month before your trip to get vaccines or medicines you may need. If you or your doctor need help finding a location that provides certain vaccines or medicines, visit the <u>Find a Clinic</u> page.

| Vaccines for disease                                    | Recommendations                                                                                                    | Clinical Guidance for<br>Healthcare providers                                                                                                    |
|---------------------------------------------------------|----------------------------------------------------------------------------------------------------|----------------------------------------------------------------------------------------------------|
| Routine vaccines                                        | Make sure you are up-to-date on all routine vaccines before every trip.<br>Some of these vaccines include <u>Chickenpox (Varicella)</u> <u>Diphtheria-Tetanus-Pertussis</u> <u>Flu (influenza)</u> <u>Measles-Mumps-Rubella (MMR)</u> <u>Polio</u> <u>Shingles</u>                                                                                                    | Immunization schedules                                                                                                    |
| COVID-19                                                | All eligible travelers should be up to date with their COVID-19 vaccines.<br>Please see <u>Your COVID-19 Vaccination</u> for more information.                                                                                                    | COVID-19 vaccine                                                                                                    |
| <u>Cholera</u>                                          | There is no longer active cholera transmission and vaccine is not<br>recommended.                                                                                                    | Cholera - CDC Yellow Book                                                                                                    |
| <u>Hepatitis A</u>                                      | Recommended for unvaccinated travelers one year old or older going to Ghana.<br>Infants 6 to 11 months old should also be vaccinated against Hepatitis A.<br>The dose does not count toward the routine 2-dose series.<br>Travelers allergic to a vaccine component or who are younger than 6<br>months should receive a single dose of immune globulin, which provides<br>effective protection for up to 2 months depending on dosage given.<br>Unvaccinated travelers who are over 40 years old, immunocompromised,<br>or have chronic medical conditions planning to depart to a risk area in less<br>than 2 weeks should get the initial dose of vaccine and at the same<br>appointment receive immune globulin. | Hepatilis A - CDC Yellow Book<br>Dosing info - Hep A                                                                                               |
| <u>Hepatitis B</u>                                      | Recommended for unvaccinated travelers of all ages traveling to Ghana.                                                                                                    | Hepatitis B - CDC Yellow Book<br>Dosing info - Hep B                                                                                               |
| <u>Malaria</u>                                          | CDC recommends that travelers going to Ghana take prescription<br>medicine to prevent malaria. Depending on the medicine you take, you<br>will need to start taking this medicine multiple days before your trip, as<br>well as during and after your trip. Talk to your doctor about which malaria<br>medication you should take.<br>Find <u>country-specific information</u> about malaria.                                                                                                    | Malaria - CDC Yellow Book<br>Considerations when choosing a<br>drug for malaria prophylaxis (CDC<br>Yellow Book)<br>Malaria information for Ghana. |
| <u>Measles</u>                                          | Infants 6 to 11 months old traveling internationally should get 1 dose of<br>measles-mumps-rubella (MMR) vaccine before travel. This dose does not<br>count as part of the routine childhood vaccination series.                                                                                                    | <u>Measles (Rubeola) - CDC Yellow</u><br><u>Book</u>                                                                                               |
| <u>Meningitis</u><br>( <u>Meningococcal</u><br>disease) | Recommended for travelers 2 months old or older traveling to <u>areas of</u><br><u>Ghana</u> that are part of the meningitis belt during the dry season.                                                                                                    | Meningococcal disease - CDC Yellow<br>Book<br>Meningitis Belt Map                                                                                  |
| Polio                                                   | A single lifetime booster dose of Inactivated Polio Vaccine (IPV) is_<br>recommended for adults who received the routine polio vaccination series<br>as children; the routine series is recommended for unvaccinated or<br>incompletely vaccinated children and adults and those with unknown<br>vaccination status.                                                                                                    | Polio - CDC Yellow Book<br>Polio: For Travelers                                                                                                    |
| Rabies                                                  | Rabid dogs are commonly found in Ghana. If you are bitten or scratched<br>by a dog or other mammal while in Ghana, there may be limited or no<br>rabies treatment available.<br>Consider rabies vaccination before your trip if your activities mean you will<br>be around dogs or wildlife.<br>Travelers more likely to encounter rabid animals include<br>Campers, adventure travelers, or cave explorers (spelunkers)<br>Veterinarians, animal handlers, field biologists, or laboratory<br>workers handling animal specimens<br>Visitors to rural areas<br>Since children are more likely to be bitten or scratched by a dog or other<br>animals, consider rabies vaccination for children traveling to Ghana.   | <u>Rabies - CDC Yellow Book</u>                                                                                                    |
| <u>Typhoid</u>                                          | Recommended for most travelers, especially those staying with friends or<br>relatives or visiting smaller citles or rural areas.                                                                                                    | <u>Typhoid - CDC Yellow Book</u><br><u>Dosing info - Typhoid</u>                                                                                   |
| Yellow Fever                                            | Required for all arriving travelers ≥9 months old.<br><b>Recommended</b> for all travelers ≥9 months old.                                                                                                    | Yellow Fever - CDC Yellow Book                                                                                                    |

Note: the CDC will only list a vaccine as "Required" if the location requires it for entry into the country.

Otherwise, "Recommended" is the advice to have preventative medicine prior to travel.

<u>Hide</u>

GHSS August 2024

# **Submitting the Application**

| Temple<br>University<br>Education Abroad and<br>Overseas Campuses                                |                                                                      |                      |  |  |  |  |
|--------------------------------------------------------------------------------------------------|----------------------------------------------------------------------|----------------------|--|--|--|--|
| <b>■</b>                                                                                         | Applicant home                                                       |                      |  |  |  |  |
| Applications L Profile Message center                                                            |                                                                      |                      |  |  |  |  |
| Welcome to your study abroad application portal. Below, you will find any existing applications. |                                                                      |                      |  |  |  |  |
| If you have any questions, please email us at study.abroad@temple.edu.                           |                                                                      |                      |  |  |  |  |
|                                                                                                  |                                                                      | Find program         |  |  |  |  |
| Spring, 2024                                                                                     |                                                                      |                      |  |  |  |  |
| 2                                                                                                | Temple Branded International Travel Approval Form                    |                      |  |  |  |  |
|                                                                                                  | Deadline: 11/01/2023                                                 | 3 of 7               |  |  |  |  |
|                                                                                                  | Location(s): Lisbon, Portugal Program dates: 01/01/2024 - 01/12/2024 | Withdraw application |  |  |  |  |

Once all 7 Questionnaires have been completed, select "Submit your application" to complete the process. GHSS will be notified that it has been submitted for review.

|                     | A Requirements 🔮 Program info     | 🛅 Itinerary                                                                                            |            |  |
|---------------------|-----------------------------------|----------------------------------------------------------------------------------------------------|------------|--|
|                     |                                   |                                                                                                    |            |  |
|                     |                                   | You have completed all the current requirements for this application. It is ready to be submitted to t | he office. |  |
|                     |                                   | Submit your application                                                                                |            |  |
|                     | Instructions                      |                                                                                                    |            |  |
| Submit Application  |                                   |                                                                                                    |            |  |
|                     |                                   |                                                                                                    |            |  |
|                     | You have completed all the curren | t requirements for this application. It is ready to be submitted to the office.                        |            |  |
|                     |                                   |                                                                                                    |            |  |
|                     |                                   | Submit your application                                                                                | Actions    |  |
| Sumin you appresion |                                   |                                                                                                    |            |  |
|                     | F Important Contacts              |                                                                                                    | 09/07/2023 |  |

↑ Note that once an application is submitted, the Questionnaires are locked, and the applicant cannot submit any additional data. However, GHSS can reopen an application or insert updates.

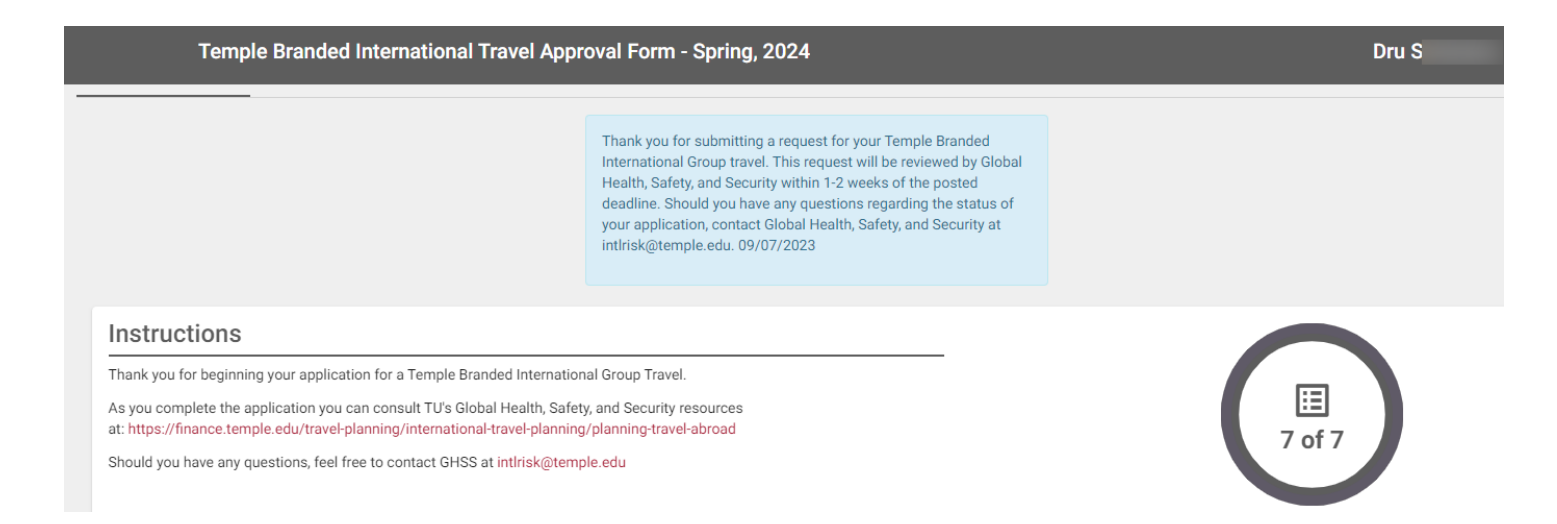

The process of applying is complete. You will be notified of an update to the status of your application by the dates outlined on the GHSS website.

However, once a program is reviewed and approved, there will be additional forms to be submitted prior to departure.

Additional questions can be directed to GHSS@temple.edu